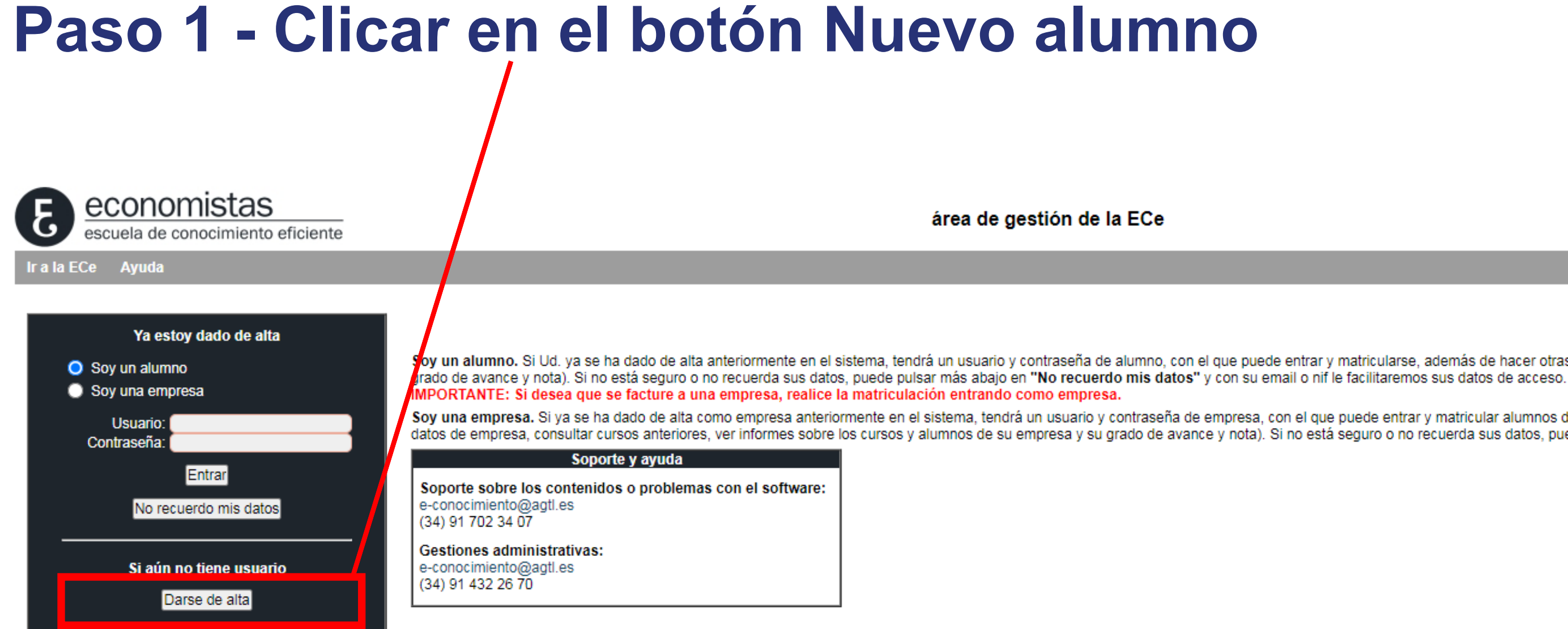

Aviso legal Condiciones Contratación

Soy un alumno. Si Ud. ya se ha dado de alta anteriormente en el sistema, tendrá un usuario y contraseña de alumno, con el que puede entrar y matricularse, además de hacer otras gestiones (cambiar sus datos personales, consultar cursos anteriores, ver informes sobre los cursos y su

Soy una empresa. Si ya se ha dado de alta como empresa anteriormente en el sistema, tendrá un usuario y contraseña de empresa, con el que puede entrar y matricular alumnos de su empresa, además de hacer otras gestiones (dar de alta nuevos alumnos de su empresa, cambiar sus datos de empresa, consultar cursos anteriores, ver informes sobre los cursos y alumnos de su empresa y su grado de avance y nota). Si no está seguro o no recuerda sus datos, puede pulsar más abajo en "No recuerdo mis datos" y con su email o nif/cif le facilitaremos sus datos de acceso.

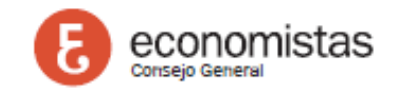

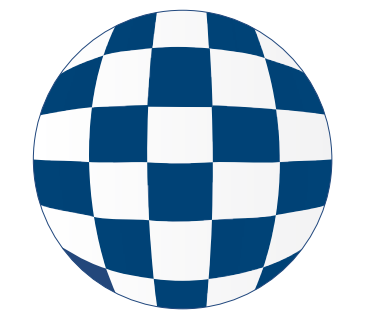

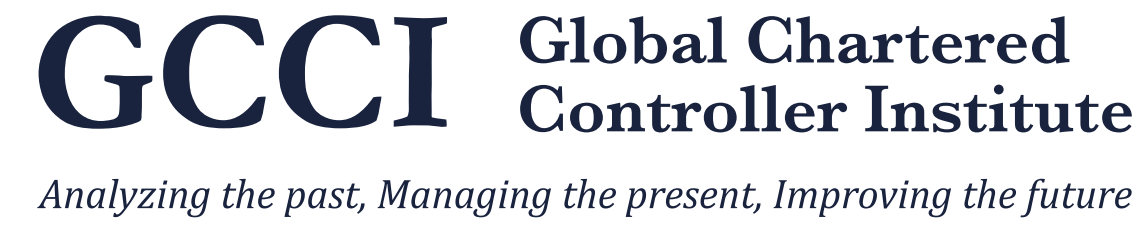

| Paso 2 - Rellenar formulario                                                                                                    | área de gestión de la E                 |
|----------------------------------------------------------------------------------------------------|-----------------------------------------|
| Ir al ECe Ayuda                                                                                                    |                                         |
| Datos del Alumno                                                                                                    |                                         |
| Usuario:<br>Contraseña: Confirme contraseña:                                                                                                    |                                         |
| IMPORTANTE: Recuerde que si su matriculación como alumno es por parte de una empresa, ANTES deberá estar dada de alta esta.         Nif/Cif de la empresa:       (sin espacios ni guiones) Ejemplo: 01234567M         Nombre de la empresa:       Comprobar empresa         Dar de alta una empresa       Dar de alta una empresa |                                         |
| Nif:<br>Fec. Nacimiento:<br>Tratamiento:<br>Apellidos:<br>(sin espacios ni guiones) Ejemplo: 01234567M<br>Nacionalidad:<br>Sr. V Nombre:                                                                                                    |                                         |
| Email:<br>Teléfono:<br>Movil:<br>Extensión:<br>Fax:                                                                                                    |                                         |
| Dirección: Seleccione un tipo de Vía V<br>Número: Bloque: Portal: Escalera: Planta: Puerta:<br>Dirección 2:                                                                                                    |                                         |
| Cod. Postal:       Población:       Provincia: Seleccione Provincia          Marque está opción si desea recibir información de los cursos.       Guardar Datos       Salir                                                                                                    | Kel                                     |
| El Consejo General de Economistas, como responsable del tratamiento, trata la información que facilitas con el fin de prestar el servicio solicitado<br>tratamos tus datos personales y dónde y cómo ejercer tus derechos la encontrarás en nuestra Política de Privacidad                                                        | Los datos no se cederán a terceros salv |

Crea un nombre de usuario para acceder a la plataforma

Rellenar si eres empresa

llenar como persona física

vo que exista una obligación legal. Los datos serán conservados mientras dure la relación que aquí se establece o mientras lo exija una disposición legal. Toda la información sobre cómo

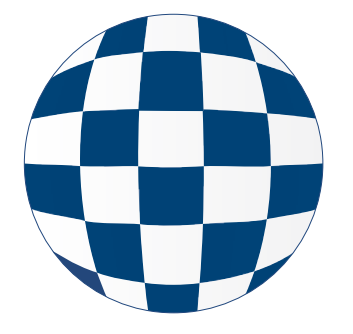

GCCI Global Chartered Controller Institute

Analyzing the past, Managing the present, Improving the future

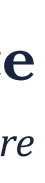

### Paso 3 - Seleccionar curso

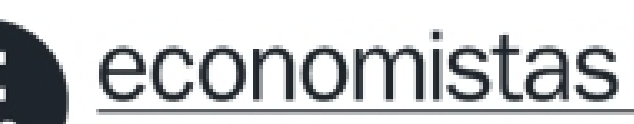

escuela de conocimiento eficiente Escuela de Conocimiento Eficiente

Ir a la ECe Ir al Área de gestión Ayuda

Puede indicar un texto del nombre del curso para buscarlo.

Webinars (Pulse encima para mostrar las categorias)

Cursos Virtuales (Pulse encima para mostrar las categorias)

Cursos Presenciales (Pulse encima para mostrar las categorias)

A distancia (Pulse encima para mostrar las categorias)

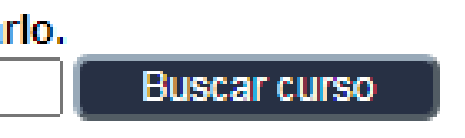

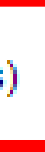

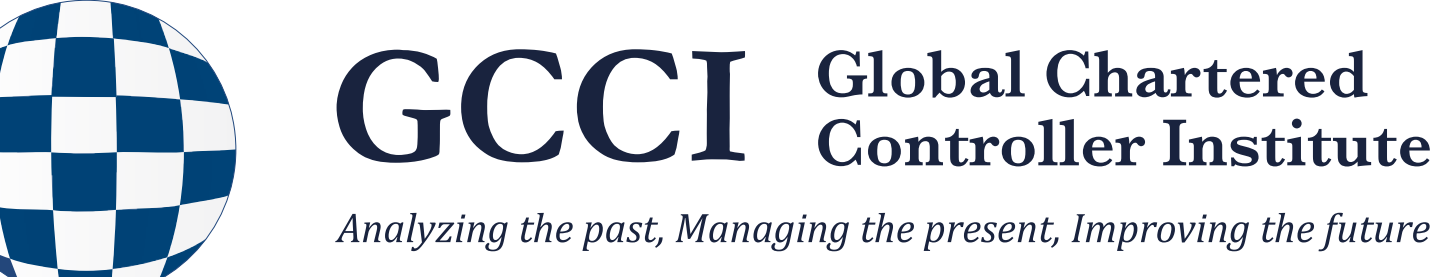

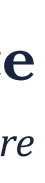

# Paso 4 - Selección Empresa/Curso Superior en Control de Gestión Controller

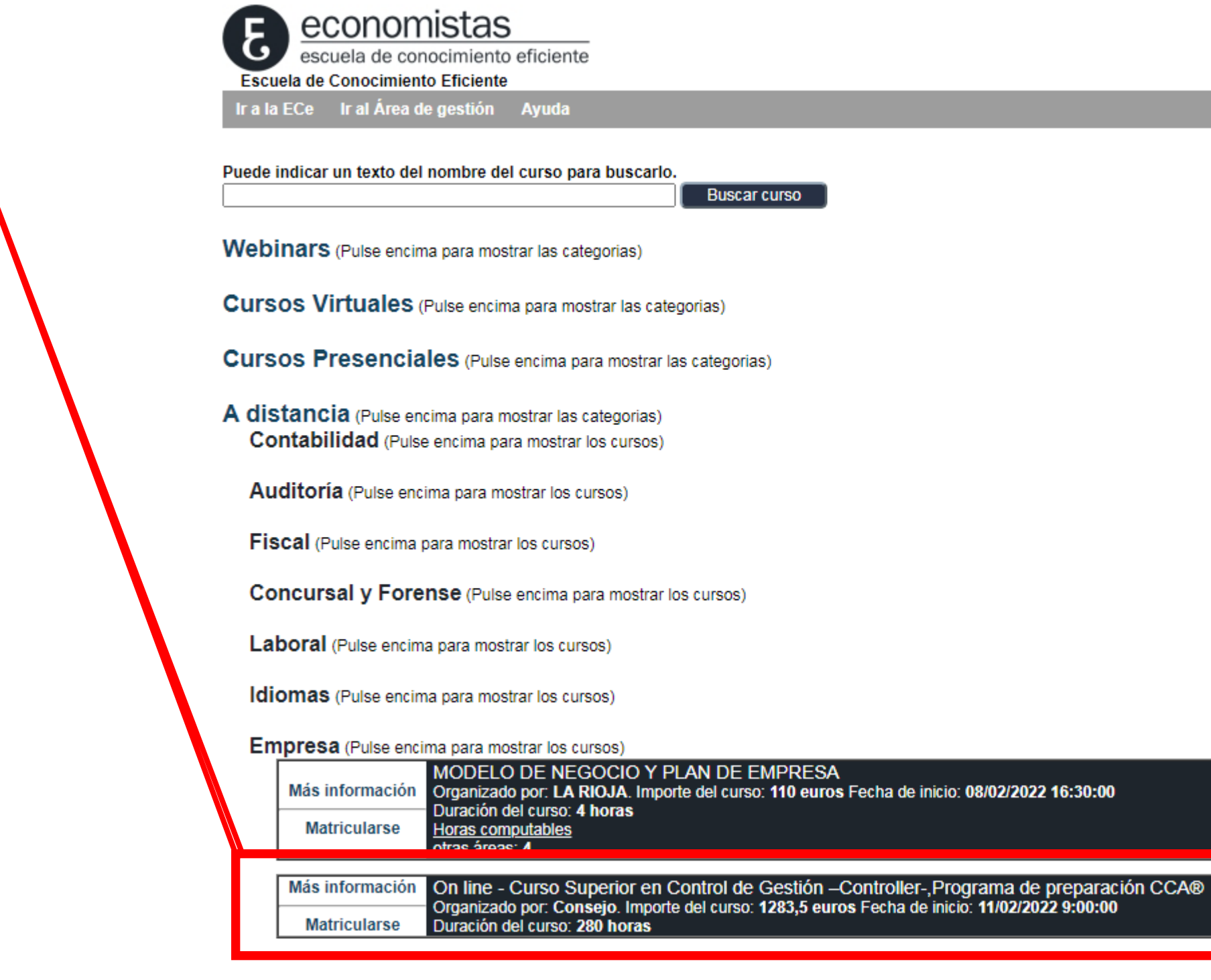

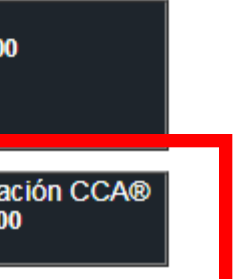

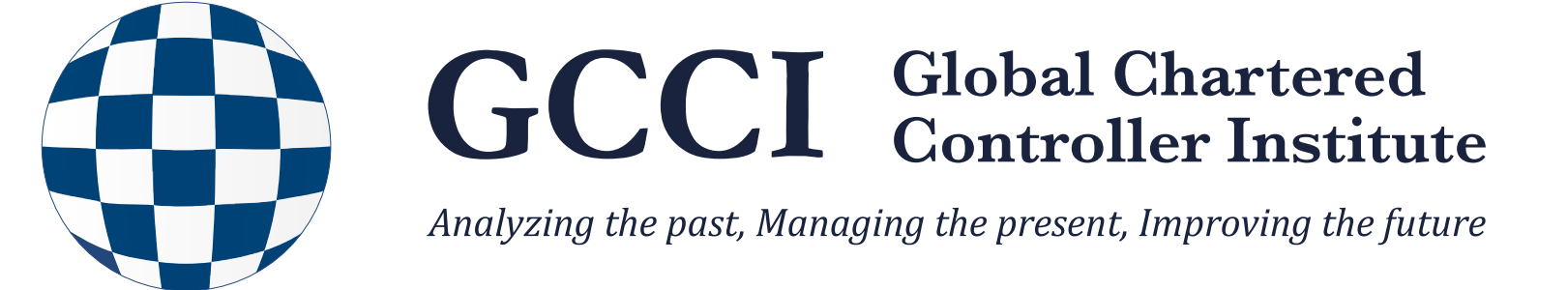

### Paso 5 - Seleccionar forma el método pago

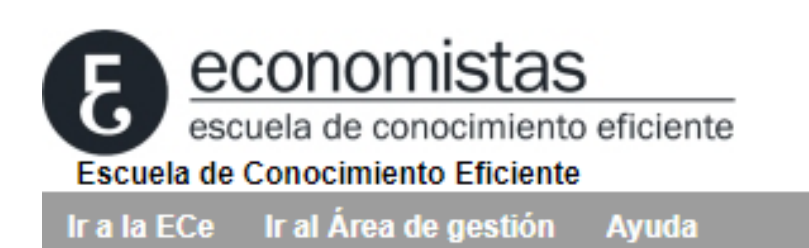

| Matricular al curso:<br>On line - Curso Superior en Control de Gestión –Controller-,Programa de preparación CCA®<br>Importe de la matriculación: 1283,5 euros<br>+ 21% de IVA - TOTAL IMPORTE: 1553,04<br>IMPORTANTE: Se está matriculando de forma individual, si desea que se facture a una empresa, realice la matriculación                                                                                                    |  |
|----------------------------------------------------------------------------------------------------|--|
| entrando a la ECe como empresa. Si tiene cualquier consulta no dude en contactar con nosotros.                                                                                                    |  |
| Datos de Pago                                                                                                    |  |
| <ul> <li>Marque una de las opciones siguientes:</li> <li>Tarjeta (pago a través del TPV online)</li> <li>Transferencia a nuestra c/c: ES28-0081-7306-6800-0115-9724. Remitir copia al correo electrónico e-cono imiento@economistas.org o al fax 912 976 017</li> <li>Domiciliación bancaria (exclusivamente para miembros del Registro)</li> <li>Si es miembro del Registro y desea que el pago se efectúe por domiciliación bancaria en otra</li> </ul> |  |
| cuenta distinta del pago de los recibos de cuotas, por favor, rellene los siguientes datos:                                                                                                    |  |
| Datos de domiciliación bancaria                                                                                                    |  |
| Entidad:<br>Cuenta IBAN:<br>Domicilio entidad:<br>Población entidad:<br>Domicilio                                                                                                    |  |
| Provincia: Cod.Postal:                                                                                                    |  |
| Guardar Datos Salir                                                                                                    |  |

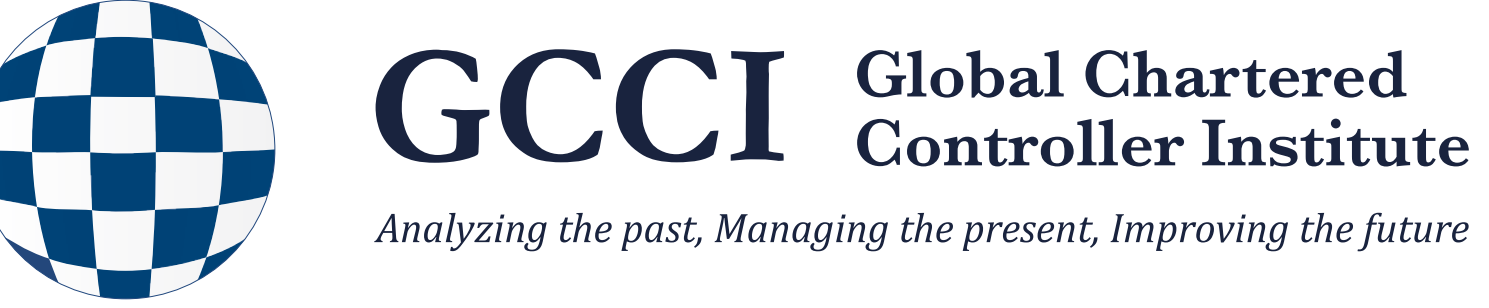

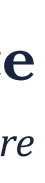